## **Clavier virtuel Florence**

Il existe un clavier virtuel 'Florence'. Pour l'activer faites :

- MAJ + WIN + F1 Vous entendez : Menu Whisker
- Saisir le mot : florence ou simplement : flor •
- Valider avec la touche Entrée du clavier. Le clavier virtuel est lancé.

| ches de Florence |   | Minimiser le clavier<br>CTRL + V ferme le clavier | Florence peut être utilisé avec quatre différentes méthodes de saisie. |
|------------------|---|---------------------------------------------------|------------------------------------------------------------------------|
|                  | Ø | Touche de configuration                           | Chaque méthode a ses avantages et ses inconvénients.                   |
|                  | + | Déplacer le clavier                               | A vous de sélectionner la bonne méthode                                |
|                  | € | Agrandir le clavier                               | pour votre usage.                                                      |
| Tour             | Q | Diminuer le clavier                               |                                                                        |
|                  | _ | I                                                 | Pour le mode d'emploi voir le site dédié :                             |

http://florence.sourceforge.net/francais/index.html

Pour fermer Florence, faire : CTRL + Touche de minimisation.

Pour lancer Mousepad faire : MAJ + WIN + F1, saisir le mot Mouse, valider avec Entrée. Pour enregistrer un texte écrit dans Mousepad, faire : CTRL + S.

Pour relire ce qu'on a écrit dans Mousepad, revenir au début avec : CTRL + Origine.

- Si on ne fait rien. ORCA relit tout le texte.
- Si on fait : CTRL + Flèche-Droite, ORCA relit mot à mot.
- Si on fait : Flèche-Droite, ORCA relit lettre à lettre.

Pour effacer un mot faire : CTRL + RetourArrière ou CTRL + SUPPR.

Fermer Mousepad avec ALT + F4.

Rechercher un mot avec : CTRL + F. Rechercher et remplacer un mot avec : CTRL + R.

Pour afficher la Barre de Menus : quand Mousepad est lancé, faire : MAJ + F10. puis descendre jusqu'à Barre de Menus et Valider avec Espace.

Pour changer l'interface, quand Mousepad est lancé et que la Barre de Menus est affichée.

- On peut faire : ALT + A gui permet :
  - de sélectionner la police (type et taille).
  - de sélectionner la couleur les couleurs foncées sont Cobalt et Oblivion.
  - de cocher le numérotage des lignes.

https://aciah-linux.org/spip.php?article43 ATTENTION : certains raccourcis ne fonctionnent qu'avec Aciah-Linux

Calculatrice

Pour lancer la calculatrice, faites : MAJ + WIN + F1 . Vous entendez : menu Whisker. • Tapez le mot : calculatrice ou simplement le mot : Calcul. Validez avec la touche Entrée, ca y est, la calculatrice est lancée.

Si la calculatrice est lancée et si ORCA est actif, vous pouvez taper un nombre, ORCA dira tous les chiffres.

- pour l'addition
- utilisez la touche PLUS du pavé numérique. - pour la soustraction
- pour la multiplication
- utilisez la touche TIRET du pavé numérique.
- pour la division
- utilisez la touche ASTERISQUE du pavé numérique.
- utilisez la BARRE OBLIQUE du pavé numérique.

Pour obtenir le résultat, frappez la touche Entrée du pavé principal. ORCA lit le résultat.

Si vous avez besoin de calculer un carré, utilisez CTRL + 2. Par exemple : 16 CTRL+ 2 puis Entrée donne 256. Vous pouvez faire aussi : 16\*\*2

Si vous avez besoin d'une racine carrée, utilisez : CTRL + R. Par exemple : CTRL + R 144 puis Entrée donne 12.

Pour obtenir le nombre 'pi' il faut faire : CTRL + P.

Quand on dit **CTRL + 2**, il faut enfoncer, simultanément, la touche CTRL et la touche 2 du pavé numérique. Même chose pour CTRL + R et CTRL + P.

> https://aciah-linux.org/spip.php?article42 ATTENTION : certains raccourcis ne fonctionnent gu'avec Aciah-linux

16d